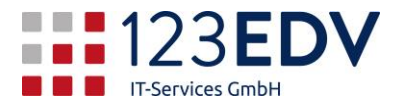

# Anleitung Spamfilter Mailassure Administrationskonsole

### Inhaltsverzeichnis

| 1 |
|---|
| 2 |
| 2 |
| 2 |
| 3 |
| 4 |
| 5 |
| 5 |
| 5 |
| 6 |
|   |

### Allgemeine Information

Schaltflächen und Optionen werden im Text kursiv dargestellt.

2020-04-30, jdo

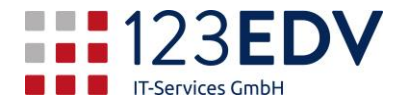

### Einführung

Mailassure bietet Spamfiltering an, das von 2 Ebenen gesteuert wird. Die Benutzerebene und die Domänenebene. Damit geht auch einher, daß White- und Blacklists auf den jeweiligen Ebenen angelegt werden können. Sie sehen aber als Admin immer alle Einstellungen.

Die Quarantäne wird ebenfalls entweder auf Benutzerebene angezeigt – also nur die Mails, die an einen einzelnen E-Mail-Empfänger gegangen sind – oder auf Domänenebene.

Hier die Anleitung zur Bearbeitung als Administrator.

### Login

Unter <u>https://my.swmailassure.com/</u> geben Sie die Administrationskennung ein, die Sie von Ihrem EDV-Verantwortlichen bzw. von uns bekommen.

Auf der Willkommensseite klicken Sie bitte auf Domänenübersicht. Hier sehen Sie die Domänen, für die Sie die Berechtigung haben.

Oben steht ihre Benutzerbezeichnung, links die Domänenübersicht und als Liste die Domänen. Klicken Sie jetzt auf die gewünschte Domäne (normalerweise steht hier ja nur ein einzelner Eintrag).

| Eingeloggt als: Admin         |                                                                                                    |
|-------------------------------|----------------------------------------------------------------------------------------------------|
| 123EDV                        | , <b>Übersicht</b><br>Ihr E-Mail-Filtersystem wird Mails für die folgenden Domains und Domainallasse akzeptieren und filtern und diese Mails an die in der Tabelle a |
|                               | Exportiere Domains als CSV Zielhosts ändern                                                                                                    |
| Generell                      | Einfach etwas eingeben, um eine Domain zu suchen. Domains 🔻 🔍 Suche                                                                                                  |
| Domänenübersicht              |                                                                                                    |
| Domain hinzufügen             | Sette 1 Von 1. Eintrage gesamt : 1. Eintrage pro Sette: 50                                                                                                    |
| Mailboxes configuration       | Domain * Aliasse Zielhosts                                                                                                    |
| LDAP-Postfachsynchronisierung |                                                                                                    |
| Domain-Aliasse                |                                                                                                    |

### Oberfläche

Jetzt können Sie die gewünschten Einstellungen vornehmen bzw. Zustellungsprotokolle und Spamquarantäne-Warteschlangen einsehen.

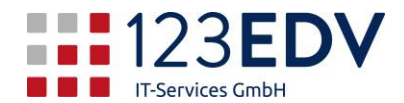

### Spamquarantäne

#### Klicken Sie auf

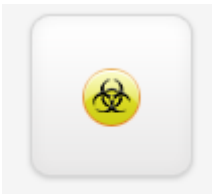

Spamquarant...

#### Dann erscheint die gewünschte Oberfläche, die Sie detailliert anpassen können:

| Logsuche ()                                                                                                    |                                                                   |     |                  |   |                                                                                                    |
|----------------------------------------------------------------------------------------------------|-------------------------------------------------------------------|-----|------------------|---|----------------------------------------------------------------------------------------------------|
| All connections that are handled by the filter (other than when the filter is disabled, and those handled by denial of service protection) result in a log entry that records meta-data about the message, its classification, and what happened to it. This information is kept for a period of time controllable at the domain level, and is then purged. There is a short delay, typically well under 10 minutes, before log entries are available here. |                                                                   |     |                  |   |                                                                                                    |
| ▲ Exportiere Einträge als CSV                                                                                                    |                                                                   |     |                  |   |                                                                                                    |
| Diesen Suchvorgang per E-Mail versenden                                                                                                    |                                                                   |     |                  |   |                                                                                                    |
| Suchregeln   Abgleichen  Alle  Jede                                                                                                    |                                                                   |     |                  |   |                                                                                                    |
| Status                                                                                                    | ▼ gehört zu                                                       | • • | n Quarantăne 💌   |   | ×                                                                                                    |
| Schnellauswahl: Akzeptie                                                                                                    | Nicht akzeptiert                                                  |     |                  |   |                                                                                                    |
| Von                                                                                                    | Von Von Von Von Von Von Von Von Von Von                           |     |                  |   |                                                                                                    |
| An                                                                                                    | An beinhaltet                                                     |     |                  |   |                                                                                                    |
| + Neue Regel XRegeln zurücksetzen                                                                                                    |                                                                   |     |                  |   |                                                                                                    |
| Grupplere Resultate nach: Summary row: Sichtbare Spalten: 0                                                                                                    |                                                                   |     |                  |   |                                                                                                    |
| Spalte auswählen • Anpassen • Q Ergebnisse anzeigen                                                                                                    |                                                                   |     |                  |   |                                                                                                    |
| Seite 1 von 1. Einträge gesamt : 131. Einträge pro Seite: 500 •                                                                                                    |                                                                   |     |                  |   |                                                                                                    |
| Zeitstemp                                                                                                    | el Von \$                                                         |     | An <del>\$</del> | E | Betreff \$                                                                                           |
| 2020-04-3<br>12:58                                                                                                    | "GX Smartwatch" <wheel@quitignorant.icu></wheel@quitignorant.icu> |     |                  |   | The Smartwatch that take calls, sleep monitoring, monitor oxygen levels, show incoming messages, etc |
| 2020-04-30<br>12:54 "Harmoni" <lanyross@bcitelecom.ru> 10</lanyross@bcitelecom.ru>                                                                                                    |                                                                   |     |                  |   |                                                                                                    |

#### + Neue Regel

Hier können Sie sich zusätzliche Felder einblenden, damit Sie nach Absender (Von) bzw. Empfänger (An) filtern können. Wenn Sie z.B. nur Mails vom Absender <u>max.mustermann@domain.com</u> sehen wollen, können Sie hier einen Teil der Mailadresse eingeben und den Filter starten mit *Ergebnisse anzeigen*.

Es genügt z.B. max oder muster oder domain.

Dasselbe funktioniert auch für den Empfänger – z.B. info

Sollten mehr als 50 Mails auftauchen, können Sie mit dem Punkt *Einträge pro Seite* auch eine andere Zahl – hier z.B. 500 – eingeben.

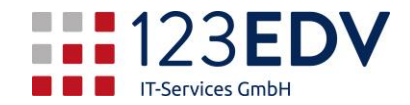

## Spam freigeben

Um ein falsch zugeordnetes Mail für den Benutzer freizugeben, klicken Sie auf die Schaltfläche nach oben beim betreffenden Mail und klicken auf *Aus Quarantäne freigeben und trainieren*. In Ausnahmefällen können Sie auch den *Absender whitelisten*. Dies ist nur dann empfohlen, wenn es immer wieder bei derselben Absenderadresse Probleme gibt.

Das Mail wird dann umgehend direkt dem Empfänger zugestellt.

| ( | Aus der Quarantäne entfernen                                                                       | gehört zu   |
|---|----------------------------------------------------------------------------------------------------|-------------|
|   | Aus der Quarantane entiernen                                                                       |             |
|   | Aus der Quarantäne freigeben                                                                       |             |
|   | Aus Quarantäne freigeben und trainieren                                                            | beinhaltet  |
|   | Quarantänenachricht herunterladen                                                                  |             |
|   | Telnet SMTP-Test                                                                                   | beinhaltet  |
|   | Absender Callout                                                                                   | ,           |
|   | Empfänger Callout                                                                                  |             |
|   | Absender whitelisten                                                                               |             |
| G | Absender blacklisten                                                                               |             |
|   | Blacklist sender and remove from quarantine                                                        |             |
| - | Empfänger blacklisten                                                                              |             |
| 0 | Protokoll für Zustellungsprobleme                                                                  | 0           |
| 3 | Antwort erstellen                                                                                  |             |
|   | Emails ansehen                                                                                     |             |
|   |                                                                                                    |             |
|   | Exportiere als .CSV                                                                                |             |
|   | COLORIDA 2020-04-30 "GX Smartwatch" <wheel@quitign< td=""><td>norant.icu&gt;</td></wheel@quitign<> | norant.icu> |

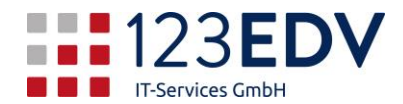

### Absender whitelisten

Nach dem Klick auf whitelisten kommen Sie zu folgendem Eingabefenster

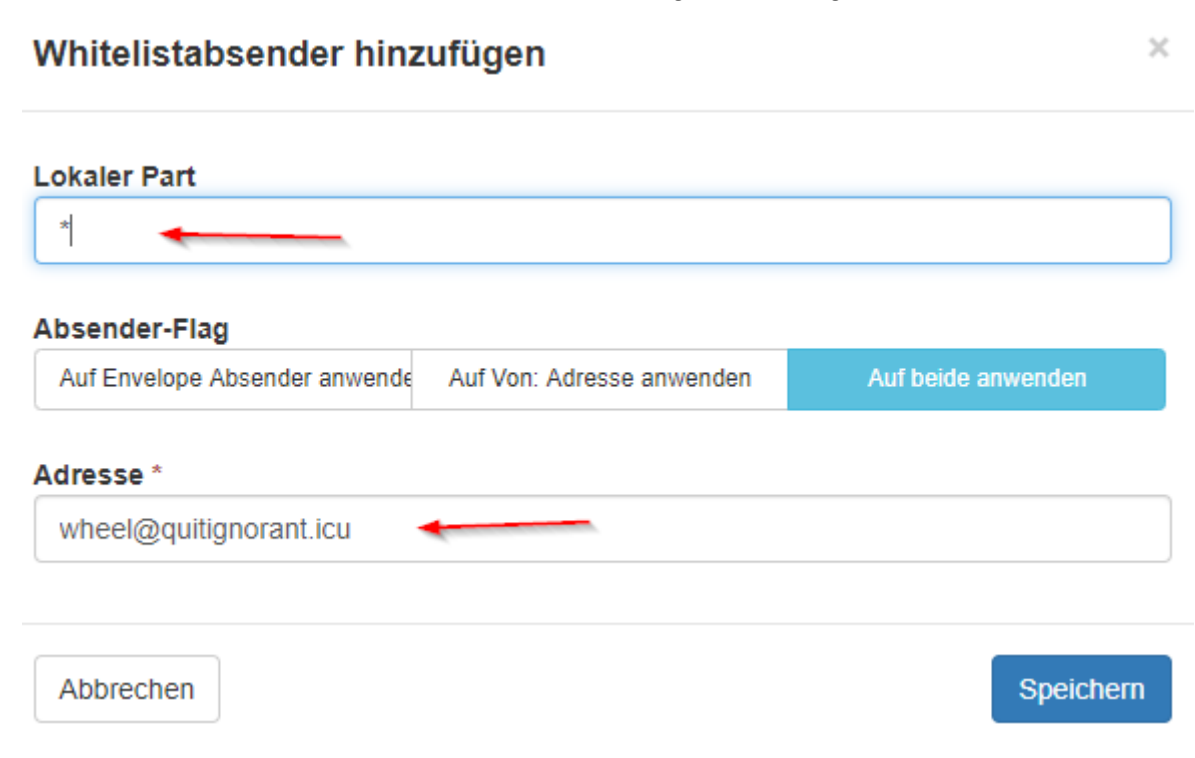

Im Feld *Lokaler Part* wird der Empfänger aus dem dazugehörenden Mail vorgeschlagen. Diese Einstellung können Sie belassen oder den \* einfügen, wie hier im Beispiel. Dann gilt die Regel nicht nur für den einzelnen Empfänger, sondern für alle Empfänger. Die Absenderadresse (hier wheel@...) ist dann die Mailadresse, die in Zukunft nicht mehr auf Spam geprüft wird. Die Antivirenfilterung bleibt aber dennoch aktiv.

### Dauer der Aufbewahrungsfrist

Sie haben 7 Tage Zeit, ein Mail aus der Quarantäne freizugeben, dann wird es gelöscht. Sie sehen es dann auch nicht mehr in der Tabelle. Bitte beachten Sie dies, falls ein Mitarbeiter längere Zeit die Mails nicht empfangen (z.B. Urlaub) kann.

### Whitelisting aufheben

Rollen Sie auf der linken Seite bis zum Punkt *Eingehend – Schutzeinstellungen, Whitelist Absender.* Zuerst sehen Sie gar nichts. Klicken Sie auf Ergebnisse anzeigen und die Tabelle wird mit den aktuellen Einstellungen gefüllt. Auch hier können Sie die Suchregeln individuell anpassen, wenn die Tabelle zu umfangreich wird.

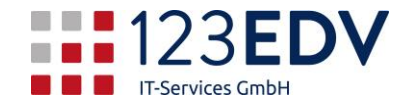

Absender Whiteliste - Domain Absender-Whitelist - empfohlen

#### Absender Whiteliste ( \_\_\_)

Wern Sie F. Kallis von einem bestimmten Absender unabhängig vom Nachrichteninhalt erhalten möchten, sollten Sie ihn whitelisten. Sie sollten dies nur tun, wenn Sie wissen, dass der Absender seine Adresse verifiziert und ausschließlich legtime, sichere Inhalte senden wird
 Sie haben die Möglichkeit, nur den "Envelope" Absender zu checken, die Absenderadresse in der "Von" Koptzelie, oder beide.
 Um alle Adsessen in einer Comma zu whitelisten, bitte erhannamen ohne das führende "g" einfügen (z. B. für alle Absender mit Adressen @example.com, "example.com" einfragen).
 Um eine komplette Top-Level-Domain zu whitelisten, bitte "" alls Wildcard verwenden (z. B. für alle Domains mit. ni bitte "" ni" hinzufügen).

#### + Whitelistabsender hinzufügen 🔹 Importiere Absender von CSV 🔹 Export Absender als CSV

| Suchregeln                                                                                                    |                 |           |                                  |  |  |
|----------------------------------------------------------------------------------------------------|-----------------|-----------|----------------------------------|--|--|
| Adresse                                                                                                    | ▼               |           | ×                                |  |  |
| + Neue Regel Kegeln zurücksetzen                                                                                                    |                 |           |                                  |  |  |
| Gruppiere Resultate nach:                                                                                                    |                 |           | Sichtbare Spatten: 0             |  |  |
| Spalte auswählen 👻                                                                                                    |                 |           | Anpassen   C Ergebnisse anzeigen |  |  |
| Sette 1 von 1. Einträge gesamt : 1. Einträge pro Sette: 50 O                                                                                                    |                 |           |                                  |  |  |
| Image: Second second secon | Absender-Flag ≑ | Adresse * |                                  |  |  |
| · ·                                                                                                    | Belde prüfen    |           |                                  |  |  |

Fehlerhafte Einstellungen können Sie markieren und im Dropdownmenü -- Aktion wählen-mittels Entfernen und dem Klick auf Anwenden löschen.

|               | Lokaler Part 🗢    |                     |   |          |
|---------------|-------------------|---------------------|---|----------|
| •             | *                 |                     |   |          |
| t             |                   |                     | Ļ | ł        |
| Anwenden      | auf ausgewählte:  | Entfernen           | • | Anwenden |
|               | ĺ                 | Aktion wählen       |   |          |
|               |                   | Entfernen           |   |          |
| Seite 1 von 1 | . Einträge gesamt | Exportiere als .CSV |   | 0        |

### Verlassen der Oberfläche

Beenden Sie die Oberfläche mit dem Ausloggen auf der rechten oberen Seite.

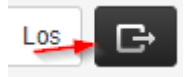